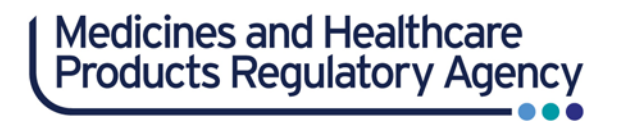

# **eSUSAR Online Reporting**

# A Quick Guide

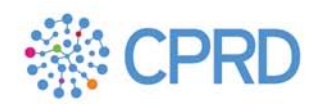

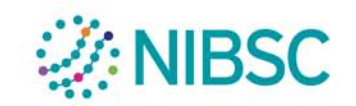

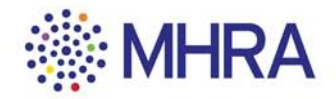

## A Quick Guide to the eSUSAR Website

#### **Introduction**

The eSUSAR website is a reporting tool that enables clinical trial sponsors and other institutions responsible for safety reporting to electronically report Suspected Unexpected Serious Adverse Reactions (SUSARs) that are relevant to ensuring the safety of the UK clinical trial population, to the MHRA.

This includes;

- SUSARs occurring in the UK
- Global SUSARs occurring where the sponsor for that trial also has a UK trial involving the same IMP.

The eSUSAR website provides a free and fast registration process without the need to complete a testing phase which is favoured by other reporting tools such as the Eudravigilance Gateway or EVWEB.

In order to prevent duplicate reporting, only UK and third country (defined as being countries outside the European Economic Area (EEA)) SUSAR reports submitted through the eSUSAR website are forwarded to the European Medicines Agency's Eudravigilance Clinical Trial Module (EMA's EVCTM).

SUSARS occurring outside the UK but within the EEA can be reported to the MHRA using the eSUSAR website, but sponsors must also notify the relevant National Competent Authority (who is responsible for ensuring the report is received by the EVCTM).

The eSUSAR website consists of 4 sections:

- Home
- About
- Reports
- Accounts

#### Home

Users are prompted to input their login details that were provided in the automated acknowledgement email following institution registration or from the activation of a user account by the Administrator. Users are required to reset their password immediately following their initial successful login.

| Already Registered?                                          |
|--------------------------------------------------------------|
| If you have already registered with this site, please login. |
| Email Address:                                               |
| Password:                                                    |
| Forgotten your Password? Login                               |

#### About

This page provides further information on the eSUSAR form.

You are here: • Home • About

#### About the eSUSAR Reporting Form

This page is intended to provide an overview of the eSUSAR Reporting Form functionality.

#### Institution Registration

Institutions will need to register their details with the MHRA before using the eSUSAR website for the first time. This process registers the institution and a representative of the institution as an administrator. In order to commence the registration process, the representative must complete the eSUSAR Registration Form (available on the MHRA website) and email it to <u>esusar@mhra.gsi.gov.uk</u> with the subject line eSUSAR Registration. The MHRA aims to process eSUSAR registration requests within two working days of receipt of a valid application form.

#### Using the form

The eSUSAR form has been designed to be intuitive, with clear instructions and an easy to use format. It is hoped that users will quickly understand the administrative aspects of registering new members and creating new trials as well as being able to navigate through the steps involved in creating and submitting a SUSAR report to the MHRA.

Help icons have been included to provide hints and advice at key stages throughout the website. To view the help information simply hold the mouse over the relevant icon and the text will be displayed.

#### Administration

Institution Management: Following the initial registration process, changes to Institution details can only be made by the MHRA's eSUSAR administrator. All requests to change these details should be made by sending an email to <u>esusar@mhra.gsi.gov.uk</u> with the subject line eSUSAR Administration. Documentary evidence may be requested by the MHRA prior to the implementation of any change.

Member/Administrator Management: Following completion of the registration process, new members and administrators (collectively referred to from hereon in as users) of an institution can be added, and existing member details can be edited, by any administrator of that institution. Administrators can amend their own details in the member management section. There is no limit to the number of users that can be added for each Institution.

Users can be flagged as either active or inactive; only active users have the ability to login. Changes to administrator account access (for example inactivation of an account after an employee has left an institution) can be made by the MHRA's eSUSAR Administrator. Requests should be made by sending an email to esusar@mhra.gsi.gov.uk with the subject line eSUSAR Administration. Again, documentary evidence may be requested by the MHRA prior to the implementation of any change.

When a new user is created, an email notification is sent to the new user's registered email address that will include their login details. The new user will be prompted to change their password at first login.

Trial Management: Administrators of an institution have the responsibility to add and edit trials. It is recommended that, as soon the sponsor receives the Notice of Acceptance from the MHRA for a clinical trial, the trial is created by each institution that has a responsibility for safety reporting in that trial to avoid any unnecessary delays at the time of submission of the first SUSAR report.

As for users, trials can also be flagged as either active or inactive, eSUSAR reports can only be submitted for active trials.

There is no limit to the number of trials that can be created for each institution and there is no restriction on the number of institutions that can submit eSUSAR reports for a particular trial. However, each institution will have to create and maintain its own record of the trial and will only be able to view reports created and submitted by its own users.

Administrators also have the responsibility to associate users with each trial, only users associated with a particular trial will have the ability to submit eSUSAR reports for that trial. There is no limit to the number of users that can be associated with each trial.

#### Creating and Submitting SUSAR Reports

Submitting SUSAR reports using the MHRAs eSUSAR form is a straight forward and logical process. The trial details are automatically populated in the report by first selecting the trial for which the report is to be made. The form then guides the user through a series of steps collecting information on the trial subject, the reaction and the medication (suspect and concomitant drugs). The reporter details are also automatically populated into the report and are defined by the account information of the logged-in user.

Having completed all relevant fields of the form, a summary of the data is presented for the user to check, giving the opportunity to amend any details prior to submission. The user also has the option to download a full report in either PDF format or as an XML file. Institutions may find these reports useful for informing Ethics Committees of SUSARs.

As well as creating and submitting new reports, users can submit follow-up reports, edit draft reports and create and submit copy reports based on previous reports.

#### **Comments or Question?**

If you have any questions or comments regarding the eSUSAR form, please send an email to esusar@mhra.gsi.gov.uk with the subject line eSUSAR Reporting Form.

For urgent enquines relating to problems encountered whilst submitting SUSAR reports using the eSUSAR form, please contact the clinical trials helpline on 020 3080 6456.

#### Report

The report page guides the user through the process of completing the sections of the online report for active trials with which they are associated. There is also a quick link to the online report available in the Account page within the user's recent reports as well as on the home page. Please note, reports can only be entered for trials that have been created and registered as active. Likewise, reports can only be created for trials that the user is associated with.

| Created | Submitted | Reference | Followup | Edit | Сору | Delete | Download |
|---------|-----------|-----------|----------|------|------|--------|----------|
|---------|-----------|-----------|----------|------|------|--------|----------|

#### Account

The Account page is displayed as soon as the user logs into their account. This page lists users own reports as well as those of other users of the same Institution; these reports are only visible and accessible to the user if they are associated with that trial. Users also have the option of managing and reviewing created reports. Only Administrators can view all reports for all of their institution's trials and also have additional features to create and manage member accounts as well as create and manage trials.

Users can revisit the Accounts page at any time by clicking on the welcome link on the top right hand corner.

### **Managing Users**

• Registering as the administrator of an institution

Sponsors can apply to have an eSUSAR account by registering their Institution using the relevant form found on the Safety Reporting pages of the MHRA website and allocating staff with administrative rights for reporting.

## eSUSAR Registration Form

Please note that all data fields are compulsory. If information is missing, the registration form will be returned for completion, resulting in a delay to registration.

#### 1. Institution Details

| Institution Name                    |  |
|-------------------------------------|--|
| Institution Address                 |  |
| Institution Address                 |  |
| Type (Commercial or Non-commercial) |  |
|                                     |  |

#### 2. Institution Administrator Details

| Title                                             |  |
|---------------------------------------------------|--|
| First Name                                        |  |
| Last Name                                         |  |
| Email*                                            |  |
| House Number or Name                              |  |
| Address 1                                         |  |
| Address 2                                         |  |
| Town/City                                         |  |
| County                                            |  |
| Postcode                                          |  |
| Country                                           |  |
| Telephone Area Code                               |  |
| Telephone Number                                  |  |
| Telephone Extension                               |  |
| Job Title                                         |  |
| Qualification (tick <u>one</u> of the following): |  |
| Physician                                         |  |
| Pharmacist                                        |  |
| Other Health Professional                         |  |
| Lawyer                                            |  |
| Other                                             |  |

This form should be emailed to <u>esusar@mhra.gsi.gov.uk</u> where the registration process should take 2 working days to complete. An acknowledgement email will be sent to the new user with their login details; a temporary password will be provided by the eSUSAR administrator however, the new user will be prompted to change this password upon initial login following registration.

#### • Registering new users

Only Administrators have the ability to create profiles for new users to the Institution Account. To create a new user profile, Administrators should go to the Members section within the Account page where all users of the Institute are listed. Administrators should then click on the *Add a member* link and fill in the member form with the relevant information. The *View all members* link takes users to the Manage Members page where all members of the institution are listed. There is also another *Add a member* link on this page. There is no limit to the number of users that can be added for each Institution.

It is advised that more than one user is given administrative rights to the Institution Account to avoid issues with accessing the eSUSAR website in the possible event of an existing Administrator becoming unavailable (for example sickness, annual leave). The member form allows the Administrator to mark new users as either an Institution Member or an Institution Administrator. Please note, Administrators cannot make changes to another Administrator's account unless they initially created that account.

• Unregistering users

All new and existing users are marked as *Active* in order to access the website. In the event that a user needs to be unregistered from that Institution Account (for example if the user leaves the institution), the Administrator can select the user from the list of Members on the Manage Members page and click on the *Edit* icon to change their status.

| Is this an active member?∢requires<br>○ Yes ● No |  |
|--------------------------------------------------|--|
| Submit                                           |  |

• Editing user accounts

Administrators can edit the details of existing active users listed in the Manage Members page. Users are also free to make changes to their own profile accounts such as marital status, name changes and contact details.

### **Managing Trials**

• Creating and registering a trial

All clinical trials associated with the Institution are listed in the Trials section within the Accounts page. From here, Administrators can add a new active trial by clicking on the icon *Add a new trial*. This should take the Administrator to the relevant form where all fields should be filled. By clicking on the *Add Trial* icon the clinical trial is then registered with the Institution.

| are here: • <u>Home</u> • <u>Account</u> | • Manage Trials            |           |  |
|------------------------------------------|----------------------------|-----------|--|
| Add Trial                                |                            |           |  |
| Fields that you must complete a          | e marked with this symbol: |           |  |
| Trial Name                               |                            |           |  |
| Trial phase entres                       |                            |           |  |
| Please Choose                            |                            |           |  |
| Protocol number                          |                            |           |  |
| Eudra CT Number                          |                            |           |  |
| CTA Number (Trajecta)                    |                            |           |  |
| Is this an active trial?<br>• Yes O No   |                            |           |  |
| Select Users @<br>john.smith@ctu.com     |                            |           |  |
| robert.smythe@ctu.com                    |                            |           |  |
|                                          |                            | Add Trial |  |
|                                          |                            |           |  |

It is recommended that, as soon as the sponsor receives MHRA approval for a clinical trial, the trial is created by the Institution Administrator in order to avoid delays at the time of submitting the first SUSAR report. It should be noted that trials must be flagged as active for SUSAR reports to be submitted.

• Associating users to a trial

Administrators are able to associate existing users for reporting SUSARs to each clinical trial upon registering a trial. To associate new users to a trial, administrators should click on the *Edit* icon next to the relevant active trial where the new user's name will then appear listed to be selected.

| Fields that you must complete a                              | re marked with this symbol: |   |  |
|--------------------------------------------------------------|-----------------------------|---|--|
| Trial Name                                                   |                             |   |  |
| Test                                                         |                             |   |  |
| Trial phase                                                  |                             |   |  |
| 1                                                            |                             |   |  |
| Protocol number                                              |                             |   |  |
| 1                                                            |                             |   |  |
| Eudra CT Number         ************************************ | 3                           |   |  |
| CTA Number (778/005)<br>CTA 12345 1234                       | 001                         |   |  |
| Is this an active trial?<br>● Yes ○ No                       |                             |   |  |
| Select Users                                                 |                             |   |  |
| ann.jones@ctu.com                                            |                             |   |  |
|                                                              |                             | 1 |  |

• Unregistering a trial

A trial must be classed as active upon registering onto the Institute Account. Once a trial has ended, the administrator can edit the trial listed and change the status of the trial as not active.

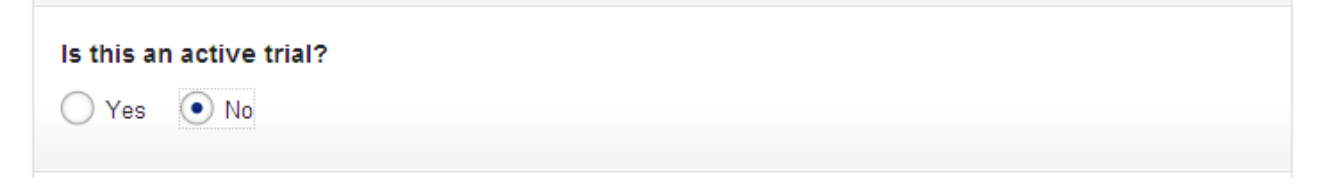

## Creating and submitting a report

Reports can only be submitted for registered active trials that the user is associated to. The trial and reporter details are automatically populated by selecting the relevant trial. The user is guided through each step of the online form:

| Select '    | Trial                                                                                            |                                                                                                    |                                                                                                    |                                                                                                  |                                                |  |
|-------------|--------------------------------------------------------------------------------------------------|----------------------------------------------------------------------------------------------------|----------------------------------------------------------------------------------------------------|--------------------------------------------------------------------------------------------------|------------------------------------------------|--|
| •           | Select the trial fr<br>which they have<br>By selecting the<br>guided through<br>before being inv | or which the new repo<br>been associated.<br>appropriate trial, the<br>a series of pages co<br>ited to submit the rep | ort is to be created. Users car<br>trial details are automatically<br>lecting information on the trial<br>port to the MHRA. | only create reports for active<br>populated into the report. Yo<br>subject, the reaction and the | e trials with<br>u will then be<br>medication, |  |
| Fields that | : you must comp<br>e                                                                             | olete are marked with                                                                                                 | this symbol: <b>Grequired</b>                                                                                               |                                                                                                  |                                                |  |
| Your avai   | ilable trials 📭                                                                                  | quired                                                                                                    |                                                                                                    |                                                                                                  |                                                |  |
| Step 1.     | Select Trial                                                                                     | Cancel Save                                                                                                    |                                                                                                    | -                                                                                                | Continue                                       |  |

| 1. Select Trial                                                       | 2.                        | Subject Informati                       | on 3. Reaction Details                   | 4. Medication Details             | 5. Causality Assessment                                                                                                    | 6. Overview |
|-----------------------------------------------------------------------|---------------------------|-----------------------------------------|------------------------------------------|-----------------------------------|----------------------------------------------------------------------------------------------------|-------------|
| 2. Subject Info                                                       | ormati                    | on                                      |                                          |                                   |                                                                                                    |             |
| One patient<br>completed                                              | : identifie<br>in order t | r field (Initials, Sex, Ag<br>o proceed | e at time of adverse reaction or Subject | t ID Number) must be              |                                                                                                    |             |
| Fields that you must                                                  | complet                   | e are marked with this                  | symbol. <b>«monta</b>                    |                                   |                                                                                                    |             |
| Initials                                                              |                           |                                         |                                          | O Help                            |                                                                                                    |             |
| 18                                                                    |                           |                                         |                                          |                                   |                                                                                                    |             |
| Sex <ul> <li>Male</li> <li>Ferr</li> </ul>                            | ale                       |                                         |                                          | • Help                            |                                                                                                    |             |
| Age at time of adv                                                    | verse ri                  | eaction                                 |                                          |                                   |                                                                                                    |             |
| 30                                                                    | Yea                       | n 💌                                     |                                          |                                   |                                                                                                    |             |
| Subject ID Numbe                                                      | r                         |                                         |                                          | O Help                            |                                                                                                    |             |
| 123456                                                                |                           |                                         |                                          |                                   |                                                                                                    |             |
|                                                                       |                           |                                         |                                          | ſ                                 | Please use the stone and                                                                                                    |             |
| Patient weight (k                                                     | 3)                        |                                         | 1000                                     | Help                              | your weight to kg                                                                                                    |             |
| 63.81<br>Kg                                                           | Or                        | Stone                                   | Pounds                                   |                                   |                                                                                                    |             |
| Pasiant haisht (m                                                     |                           |                                         |                                          | C Harles                          | Please use the feet and                                                                                                    |             |
| Patient neight (m                                                     | 1.~                       | 6                                       | 3                                        |                                   | inches fields to convert<br>your height to metres                                                                                                    |             |
| Metres                                                                | - Of                      | Feet                                    | Inches                                   |                                   |                                                                                                    |             |
| Please ente<br>medication<br>Disease Accounts<br>Asthma<br>Start date | r details                 | of any prior diseases th                | e patient has suffered that are not bei  | ng treated by the study<br>Help < | This field is a predictive<br>entry lookup against the<br>MedDRA dictionary.<br>Enter the first 3<br>characters then select a<br>MedDRA term that<br>matches the disease<br>suffered by the patient. |             |
| DD 🔛 Mil                                                              | iM 💌                      | 1986 💽<br>Year                          |                                          |                                   |                                                                                                    |             |
| End date                                                              |                           |                                         |                                          |                                   |                                                                                                    |             |
| DD MN<br>Day Mont                                                     | tM 💌                      | YYYYY I                                 |                                          |                                   |                                                                                                    |             |
| • Yes No                                                              | O Unk                     | tnown                                   |                                          |                                   |                                                                                                    |             |
| Add another dise                                                      | ease                      |                                         |                                          |                                   |                                                                                                    |             |
|                                                                       |                           |                                         |                                          |                                   |                                                                                                    |             |

| 1. Select Trial            | 2. Sub                                      | oject Informa                      | tion                          | 3. Reaction Details                                      | 4. Medication Details                                          | 5. Causality Assessment                                                           | 6. Overview |
|----------------------------|---------------------------------------------|------------------------------------|-------------------------------|----------------------------------------------------------|----------------------------------------------------------------|-----------------------------------------------------------------------------------|-------------|
| . Subject In               | formation                                   |                                    |                               |                                                          |                                                                |                                                                                   |             |
|                            |                                             |                                    |                               |                                                          |                                                                |                                                                                   |             |
| Please<br>Any m<br>Detailt | e enter details of<br>sedication taken<br>s | f any non-study<br>within the last | medication th<br>3 months sho | hat the patient has taken o<br>uld be entered as Concorr | outside of the last 3 months.<br>nitant in Step 4 - Medication | This field is a predictive<br>entry lookup against the<br>MHRA's drug dictionary. |             |
| Drug (request              |                                             |                                    |                               |                                                          | Help<                                                          | characters then select                                                            |             |
| SALBUTAMOL                 |                                             |                                    |                               |                                                          |                                                                | list provided. If no match                                                        |             |
| Start date                 |                                             |                                    |                               |                                                          |                                                                | drug name in the text<br>field                                                    |             |
| DD II                      | MMM 🖃                                       | 1986                               | - 6                           |                                                          |                                                                |                                                                                   |             |
| Day                        | Month                                       | Year                               |                               |                                                          |                                                                |                                                                                   |             |
| End date                   |                                             |                                    |                               |                                                          |                                                                |                                                                                   |             |
| DD 💽                       | MMM 📃                                       | YYYY                               |                               |                                                          |                                                                |                                                                                   |             |
| Day                        | Month                                       | Year                               | -                             |                                                          |                                                                |                                                                                   |             |
| Add anothe                 | r drug                                      |                                    |                               |                                                          |                                                                |                                                                                   |             |
|                            |                                             |                                    |                               |                                                          |                                                                |                                                                                   |             |
| Lances ou reserve          |                                             | Income Inter                       |                               |                                                          |                                                                |                                                                                   |             |
| Step 2. Subje              | d Information                               | Cancel                             | Save                          | Previous                                                 | step Continue                                                  |                                                                                   |             |
|                            |                                             |                                    |                               |                                                          |                                                                |                                                                                   |             |
|                            |                                             |                                    |                               |                                                          |                                                                |                                                                                   |             |
|                            |                                             |                                    |                               |                                                          |                                                                |                                                                                   |             |
|                            |                                             |                                    |                               |                                                          |                                                                |                                                                                   |             |
|                            |                                             |                                    |                               |                                                          |                                                                |                                                                                   |             |
|                            |                                             |                                    |                               |                                                          |                                                                |                                                                                   |             |
|                            |                                             |                                    |                               |                                                          |                                                                |                                                                                   |             |
|                            |                                             |                                    |                               |                                                          |                                                                |                                                                                   |             |
|                            |                                             |                                    |                               |                                                          |                                                                |                                                                                   |             |
|                            |                                             |                                    |                               |                                                          |                                                                |                                                                                   |             |
|                            |                                             |                                    |                               |                                                          |                                                                |                                                                                   |             |
|                            |                                             |                                    |                               |                                                          |                                                                |                                                                                   |             |
|                            |                                             |                                    |                               |                                                          |                                                                |                                                                                   |             |
|                            |                                             |                                    |                               |                                                          |                                                                |                                                                                   |             |
|                            |                                             |                                    |                               |                                                          |                                                                |                                                                                   |             |
|                            |                                             |                                    |                               |                                                          |                                                                |                                                                                   |             |
|                            |                                             |                                    |                               |                                                          |                                                                |                                                                                   |             |
|                            |                                             |                                    |                               |                                                          |                                                                |                                                                                   |             |

| eaction Details                                                   |        |                                                                                                    |  |
|-------------------------------------------------------------------|--------|----------------------------------------------------------------------------------------------------|--|
| Fields that you must complete are marked with this symbol records |        |                                                                                                    |  |
| Date sponsor was made aware of the SUSAR                          |        |                                                                                                    |  |
| 5 💌 Jan 💌 2012 💌 🛅                                                |        |                                                                                                    |  |
| Day Month Year                                                    |        |                                                                                                    |  |
| Country of Origin                                                 | • Help |                                                                                                    |  |
| United Kingdom                                                    |        |                                                                                                    |  |
| Narrative                                                         | O Help |                                                                                                    |  |
|                                                                   |        |                                                                                                    |  |
|                                                                   |        | The E2B standard cannot<br>accept reports where the<br>narrative is larger than 20, 000<br>characters. |  |
|                                                                   |        |                                                                                                    |  |
| Seriousness ****                                                  |        |                                                                                                    |  |
| Life threatening                                                  |        |                                                                                                    |  |
| Hospitalisation                                                   |        |                                                                                                    |  |
| Disabling                                                         |        |                                                                                                    |  |
| Congenital anomali                                                |        |                                                                                                    |  |
| Other                                                             |        |                                                                                                    |  |
| Please enter details of the reactions suffered by the patient.    |        |                                                                                                    |  |
| Reaction excerne                                                  | O Help | In order for users to<br>progress to the next step,                                                    |  |
| Anaphylactic shock                                                |        | only valid medical<br>terminology may be                                                               |  |
| Reaction Outcome errores                                          |        | submitted                                                                                              |  |
| Recovered                                                         |        |                                                                                                    |  |
| O Recovering                                                      |        | Only one fatal reaction                                                                                |  |
| Not Recovered                                                     |        | can be recorded per<br>report.                                                                         |  |
| Recovered with sequelae                                           |        |                                                                                                    |  |
| Unknown                                                           |        |                                                                                                    |  |
|                                                                   |        |                                                                                                    |  |
| start date within                                                 |        |                                                                                                    |  |
| I Jan X 2012 X II<br>Day Month Year                               |        |                                                                                                    |  |
| End date                                                          |        |                                                                                                    |  |
|                                                                   |        |                                                                                                    |  |

| 1. Select Trial 2. Subject Information 3. R                | Reaction Details 4. Medication Details           | 5. Causality Assessment                                                               | 6. Overview |
|------------------------------------------------------------|--------------------------------------------------|---------------------------------------------------------------------------------------|-------------|
| Reaction Details                                           |                                                  |                                                                                       |             |
| Please enter details of any medical tests undertaken on th | e patient that are relevant to the SUSAR report. |                                                                                       |             |
| Test (report)                                              | O Help                                           | Terroration Procedures                                                                |             |
|                                                            |                                                  | the number of reactions<br>and tests to include in the<br>report. However, only enter |             |
| Result <                                                   | O Help                                           | the tests most relevant to the reaction.                                              |             |
| Unit                                                       | O Help                                           |                                                                                       |             |
| Test date                                                  |                                                  |                                                                                       |             |
| DD I MMM I YYYY I Day<br>Day Month Year                    |                                                  |                                                                                       |             |
| Add another test                                           |                                                  |                                                                                       |             |
| first Design Dates                                         | Pravious stan                                    |                                                                                       |             |
| Step J. Headion Details Lances Colve                       | Conunue                                          |                                                                                       |             |
|                                                            |                                                  |                                                                                       |             |
|                                                            |                                                  |                                                                                       |             |
|                                                            |                                                  |                                                                                       |             |
|                                                            |                                                  |                                                                                       |             |
|                                                            |                                                  |                                                                                       |             |
|                                                            |                                                  |                                                                                       |             |
|                                                            |                                                  |                                                                                       |             |
|                                                            |                                                  |                                                                                       |             |
|                                                            |                                                  |                                                                                       |             |
|                                                            |                                                  |                                                                                       |             |
|                                                            |                                                  |                                                                                       |             |

| Please enter details of all medication the trial subject<br>medication. Each medicine should be characterised a                                                                                                    | has taken in the last 3 months, including non-s<br>s either 'Suspect' or 'Concomitant'.                                                                                                    | tudy                      |                                                                      |  |
|----------------------------------------------------------------------------------------------------|----------------------------------------------------------------------------------------------------|---------------------------|----------------------------------------------------------------------|--|
| Note regarding Drug Name entry: A dictionary of drug<br>reporting form. This is regularly updated with new tem<br>applications. The term entered into the Drug Name fie<br>time. When no match is found, the user will be promp<br>is found for a second time, the user will be permitted to<br>name. | terms and codes is associated with the eSUS<br>s that have been submitted to the MHRA in CT<br>d will be matched against the drug dictionary is<br>ed to check and re-enter the term. When no in<br>o continue and submit the report with an unmark | R<br>real<br>atch<br>ched | r the drug substance                                                 |  |
| Fields that you must complete are marked with this symbol.                                                                                                    |                                                                                                    | form<br>appli             | or code in the same<br>at as in the CTA<br>cation. If the term or    |  |
| Drug Name «course                                                                                                    |                                                                                                    | Help < the M              | matches a record in<br>/HRA dictionary the<br>will update to reflect |  |
|                                                                                                    |                                                                                                    | this.<br>pleas            | Where possible<br>se try to find a                                   |  |
| Drug Characterisation                                                                                                    |                                                                                                    | Help term                 | ning drug substance                                                  |  |
| Please Choose                                                                                                    |                                                                                                    |                           |                                                                      |  |
| Drug Dosage 40000                                                                                                    |                                                                                                    | Help Th                   | e suspect medication is                                              |  |
| Units                                                                                                    | -                                                                                                    | th                        | e drug that is believed to<br>ave a causal relationship              |  |
| Drug Dosage Interval                                                                                                    |                                                                                                    | Help eit                  | the reaction and can be<br>ther the IMP or a                         |  |
| Units                                                                                                    | -                                                                                                    |                           | inconntant drug.                                                     |  |
| Form Country                                                                                                    |                                                                                                    | A                         | maximum of 10                                                        |  |
| Please Choose                                                                                                    |                                                                                                    | m                         | edications can only                                                  |  |
| Route of Administration                                                                                                    |                                                                                                    | Help                      | entered.                                                             |  |
| Please Choose                                                                                                    |                                                                                                    |                           |                                                                      |  |
| indication engand                                                                                                    | 3                                                                                                    | ) Help                    |                                                                      |  |
|                                                                                                    |                                                                                                    |                           |                                                                      |  |
| Start date                                                                                                    |                                                                                                    |                           |                                                                      |  |
| DD MMM VYYY I                                                                                                    |                                                                                                    |                           |                                                                      |  |
| End date                                                                                                    |                                                                                                    |                           |                                                                      |  |
| 00 💌 MMM 💌 YYYY 💌 🛅                                                                                                    |                                                                                                    |                           |                                                                      |  |
| Jay Month Year                                                                                                    |                                                                                                    |                           |                                                                      |  |
| Action Taken                                                                                                    |                                                                                                    | Help                      |                                                                      |  |
|                                                                                                    |                                                                                                    |                           |                                                                      |  |
| Add another drug                                                                                                    |                                                                                                    |                           |                                                                      |  |

| Mean      | cauo                                                          | n De                                                     | talis                                            | C.                                                          |                                                   | _                                                         | _                                                      |                                                                           |                                                                               |                                                                                |                                                                                        |                                       |                                                                                 |   |  |
|-----------|---------------------------------------------------------------|----------------------------------------------------------|--------------------------------------------------|-------------------------------------------------------------|---------------------------------------------------|-----------------------------------------------------------|--------------------------------------------------------|---------------------------------------------------------------------------|-------------------------------------------------------------------------------|--------------------------------------------------------------------------------|----------------------------------------------------------------------------------------|---------------------------------------|---------------------------------------------------------------------------------|---|--|
| 0         | Please<br>medica                                              | enter d                                                  | etails o<br>ch mei                               | f all medi<br>dicine sho                                    | cation<br>ould be                                 | the trial                                                 | subjecterised                                          | t has taker<br>as either S                                                | in the last 3<br>Suspect' or 'C                                               | months, in oncomitant                                                          | cluding non-study                                                                      |                                       |                                                                                 |   |  |
|           | Note re<br>reportir<br>applica<br>time. V<br>is foun<br>name. | igarding<br>tig form<br>tions. T<br>Vhen no<br>d for a s | Drug N<br>This is<br>he term<br>match<br>econd f | lame entr<br>regularly<br>entered<br>is found,<br>time, the | y: A di<br>update<br>into the<br>the us<br>user w | ctionary<br>ed with<br>e Drug I<br>er will b<br>ill be pr | y of drug<br>new ter<br>Name fi<br>Se prom<br>semitted | g terms and<br>ms that hat<br>eld will be to<br>pted to che<br>to continu | d codes is as<br>we been subn<br>matched aga<br>rck and re-en<br>e and submit | sociated wit<br>nitted to the<br>inst the drug<br>ter the term<br>the report v | h the eSUSAR<br>MHRA in CTA<br>dictionary in real<br>When no match<br>ith an unmatched | 2<br>Enter th                         | e drug substance                                                                | 1 |  |
| Fields th | at you r                                                      | nust co                                                  | nplete                                           | are marke                                                   | ed with                                           | this sy                                                   | mbol •                                                 |                                                                           |                                                                               |                                                                                |                                                                                        | format applicat                       | code in the same<br>is in the CTA<br>ion. If the term or                        |   |  |
| Drug N    | ame 🗲                                                         | egures.                                                  |                                                  |                                                             |                                                   |                                                           |                                                        |                                                                           |                                                                               |                                                                                | • Help                                                                                 | code m<br>the MH<br>form wi<br>this W | atches a record in<br>RA dictionary the<br>I update to reflect<br>here possible |   |  |
|           | 1.000                                                         |                                                          | 10020                                            | entari                                                      |                                                   |                                                           |                                                        |                                                                           |                                                                               |                                                                                |                                                                                        | please<br>matchin                     | try to find a<br>ig drug substance                                              |   |  |
| Please    | Choose                                                        | erisati                                                  | on 🗨                                             |                                                             |                                                   |                                                           |                                                        |                                                                           |                                                                               |                                                                                | U CHID                                                                                 | term                                  |                                                                                 |   |  |
|           |                                                               |                                                          |                                                  |                                                             |                                                   |                                                           |                                                        |                                                                           |                                                                               |                                                                                | 0.000                                                                                  |                                       |                                                                                 |   |  |
| brug b    | osage                                                         | Contraction of Contraction                               | Units                                            |                                                             |                                                   |                                                           |                                                        |                                                                           |                                                                               |                                                                                | U EBELD                                                                                |                                       |                                                                                 |   |  |
|           |                                                               |                                                          |                                                  |                                                             |                                                   |                                                           |                                                        |                                                                           |                                                                               |                                                                                | 0.000                                                                                  |                                       |                                                                                 |   |  |
| brug b    | osada                                                         | Interv.                                                  | Units                                            |                                                             |                                                   |                                                           |                                                        |                                                                           |                                                                               |                                                                                | U comp                                                                                 |                                       |                                                                                 |   |  |
| Form 4    | 112,212                                                       |                                                          |                                                  |                                                             |                                                   |                                                           |                                                        |                                                                           |                                                                               |                                                                                |                                                                                        |                                       |                                                                                 |   |  |
| Please    | Choose                                                        | i<br>E                                                   |                                                  |                                                             |                                                   |                                                           |                                                        |                                                                           |                                                                               |                                                                                |                                                                                        |                                       |                                                                                 |   |  |
| Route d   | of Adm                                                        | inistra                                                  | tion <b>4</b>                                    | ******                                                      |                                                   |                                                           |                                                        |                                                                           |                                                                               |                                                                                | @ Help                                                                                 |                                       |                                                                                 |   |  |
| Please    | Choose                                                        | 6                                                        |                                                  |                                                             |                                                   |                                                           |                                                        |                                                                           |                                                                               |                                                                                |                                                                                        |                                       |                                                                                 |   |  |
| Indicati  | ion 🕢                                                         | (ured )                                                  |                                                  |                                                             |                                                   |                                                           |                                                        |                                                                           |                                                                               |                                                                                | O tiele                                                                                |                                       |                                                                                 |   |  |
|           |                                                               |                                                          |                                                  |                                                             |                                                   |                                                           |                                                        |                                                                           |                                                                               |                                                                                |                                                                                        |                                       |                                                                                 |   |  |
| Start da  | ate 🛲                                                         |                                                          |                                                  |                                                             |                                                   |                                                           |                                                        |                                                                           |                                                                               |                                                                                |                                                                                        |                                       |                                                                                 |   |  |
| D0<br>Day |                                                               | MMM<br>Month                                             | 2                                                | YYYYY<br>Year                                               |                                                   | -                                                         |                                                        |                                                                           |                                                                               |                                                                                |                                                                                        |                                       |                                                                                 |   |  |
| End dat   | te                                                            |                                                          |                                                  |                                                             |                                                   |                                                           |                                                        |                                                                           |                                                                               |                                                                                |                                                                                        |                                       |                                                                                 |   |  |
| DD        |                                                               | MMM                                                      |                                                  | YYYY                                                        |                                                   | -                                                         |                                                        |                                                                           |                                                                               |                                                                                |                                                                                        |                                       |                                                                                 |   |  |
| ***       |                                                               | -rotali                                                  |                                                  | 100                                                         |                                                   |                                                           |                                                        |                                                                           |                                                                               |                                                                                | <b>A</b> 10-1                                                                          |                                       |                                                                                 |   |  |
| Please    | Choose                                                        |                                                          |                                                  |                                                             |                                                   |                                                           | -                                                      |                                                                           |                                                                               |                                                                                | Celp                                                                                   |                                       |                                                                                 |   |  |
|           | Valence                                                       | 1000                                                     |                                                  |                                                             |                                                   |                                                           |                                                        |                                                                           |                                                                               |                                                                                |                                                                                        |                                       |                                                                                 |   |  |
| Add a     | another                                                       | drug                                                     |                                                  |                                                             |                                                   |                                                           |                                                        |                                                                           |                                                                               |                                                                                |                                                                                        |                                       |                                                                                 |   |  |

| 1. Select Trial                                                                           | 2. Subject Informatio                                                                                                    | n 3. Reaction Details                                                                                                    | 4. Medication Details                         | 5. Causality Assessment | 6. Overview |
|-------------------------------------------------------------------------------------------|----------------------------------------------------------------------------------------------------|----------------------------------------------------------------------------------------------------|-----------------------------------------------|-------------------------|-------------|
| 4. Medication D                                                                           | letails                                                                                                    |                                                                                                    |                                               |                         |             |
| 8 There are problems with<br>• Once Name                                                  | h the following Selds:                                                                                                    |                                                                                                    |                                               |                         |             |
| Please enter deta<br>medication. Each                                                     | als of all medication the trial suby<br>medicine should be characterise<br>on flame entry. A dictionary of di                                       | ct has taken in the last 3 months, including i<br>d as either Suspect or 'Concomitant'                                                                                                    | non-study<br>SI ISAR                          |                         |             |
| reporting form. The<br>applications. The<br>time. When no m<br>is found for a sec<br>name | is is regularly updated with new t<br>term entered into the Drug Name<br>atch is found, the user will be pro<br>ond time, the user will be permitte | rens that have been submitted to the fulHRA<br>field will be matched against the drug diction<br>mpted to check and re-enter the term. When<br>d to continue and submit the report with an u | is CTA<br>ary in real<br>no match<br>nmatched |                         |             |
| Fields that you must comp                                                                 | lete are marked with this symbol                                                                                                    | <100000                                                                                                    |                                               |                         |             |
| Drug Name                                                                                 |                                                                                                    |                                                                                                    | O Help                                        |                         |             |
| <ul> <li>No drug substance<br/>drug substance nan<br/>drug substance nan</li> </ul>       | name match was found with the A<br>ne in the same format as in the in<br>ne click Add another drug or Cont                                          | BRIA drug dictionary. Please check and ne-e<br>tial CTA application. To proceed with an unit<br>more.                                                                                        | nter the<br>atched                            |                         |             |
| Printed Characteristics                                                                   |                                                                                                    |                                                                                                    | O Halfs                                       |                         |             |
| Suspect                                                                                   |                                                                                                    |                                                                                                    |                                               |                         |             |
| Drug Dosage                                                                               |                                                                                                    |                                                                                                    | O theig                                       |                         |             |
| 500 N                                                                                     | lg milligram(x)                                                                                                    |                                                                                                    |                                               |                         |             |
| Drug Dosage Interval                                                                      | (1121)                                                                                                    |                                                                                                    | O Help                                        |                         |             |
| 2 D                                                                                       | ays                                                                                                    |                                                                                                    |                                               |                         |             |
| Form (manual                                                                              |                                                                                                    |                                                                                                    |                                               |                         |             |
| Tablet                                                                                    | 2                                                                                                    |                                                                                                    |                                               |                         |             |
| Route of Administratio                                                                    | n <b>40000</b>                                                                                                    |                                                                                                    | their                                         |                         |             |
| Unit                                                                                      | 3                                                                                                    |                                                                                                    |                                               |                         |             |
| Indication                                                                                |                                                                                                    |                                                                                                    | O Help                                        |                         |             |
| the state of the state                                                                    |                                                                                                    |                                                                                                    |                                               |                         |             |
| 1 Jan                                                                                     | 2012 🗉 🛅                                                                                                    |                                                                                                    |                                               |                         |             |
| Day Month                                                                                 | Year                                                                                                    |                                                                                                    |                                               |                         |             |
| End date                                                                                  | V 2012 V P                                                                                                    |                                                                                                    |                                               |                         |             |
| Day Month                                                                                 | Year D                                                                                                    |                                                                                                    |                                               |                         |             |
| Action Taken                                                                              |                                                                                                    |                                                                                                    | • Help                                        |                         |             |
| Unitnown                                                                                  | 1                                                                                                    |                                                                                                    |                                               |                         |             |
| Add another drug                                                                          |                                                                                                    |                                                                                                    |                                               |                         |             |
| Step 4, Medication Details                                                                | Cancel Save                                                                                                    | Previous step Con                                                                                                    | ntinue                                        |                         |             |

| •                                                            | 1 Details                                                                                                    | _                                                                                                    |                                                                                                    |  |
|--------------------------------------------------------------|----------------------------------------------------------------------------------------------------|----------------------------------------------------------------------------------------------------|----------------------------------------------------------------------------------------------------|--|
| Note regi<br>reporting<br>application<br>time. While found 1 | nter details of all medication<br>on. Each medicine should b<br>arding Drug Name entry: A o<br>form. This is regularly upda<br>probability of the second state of the<br>ien no match is found, the u<br>or a second time. The user | the that subject has taken in<br>e chatacterised as either 'Sur<br>sictionary of drug terms and c<br>ted with new terms that have<br>he Drug Name field will be ma<br>ser will be prompted to check<br>will be perimited to continue a | the last 3 months, including non-study<br>pect or Concomitant,<br>odes is associated with the eSUSAR<br>been submitted to the MHRA in CTA<br>Iched against the drug dictionary in real<br>and re-enter the term. When no match<br>in submit the record with an unimatched |  |
| name                                                         |                                                                                                    |                                                                                                    |                                                                                                    |  |
| Fields that you mu                                           | ist complete are marked wit                                                                                                    | h this symbol:                                                                                                    |                                                                                                    |  |
| Drug Name 🚾                                                  | uved.                                                                                                    |                                                                                                    | Help                                                                                                    |  |
| A-Med-Icin                                                   |                                                                                                    |                                                                                                    |                                                                                                    |  |
| Drug Character                                               | isation <b>(1993)</b>                                                                                                    |                                                                                                    | O Help                                                                                                    |  |
| Suspect                                                      |                                                                                                    | 2                                                                                                    |                                                                                                    |  |
| Drug Dosage 🛛                                                | epired.                                                                                                    |                                                                                                    | Help                                                                                                    |  |
| 500                                                          | Mg milligram(s)                                                                                                    | -                                                                                                    |                                                                                                    |  |
| Drug Dosage In                                               | terval (month)                                                                                                    |                                                                                                    | O Help                                                                                                    |  |
| 2                                                            | Days                                                                                                    | 1                                                                                                    |                                                                                                    |  |
| Form <b>Creater</b>                                          |                                                                                                    |                                                                                                    |                                                                                                    |  |
| Tablet                                                       |                                                                                                    |                                                                                                    |                                                                                                    |  |
| Route of Admin                                               | istration <b>entern</b>                                                                                                    |                                                                                                    | O Help                                                                                                    |  |
| Oral                                                         |                                                                                                    | 2                                                                                                    |                                                                                                    |  |
| ndication 4000                                               |                                                                                                    |                                                                                                    | O Help                                                                                                    |  |
| Lung transplant m                                            | ijection                                                                                                    |                                                                                                    |                                                                                                    |  |
| Start date 4000                                              | 0                                                                                                    |                                                                                                    |                                                                                                    |  |
| 1 🕑                                                          | lan 💌 2012                                                                                                    |                                                                                                    |                                                                                                    |  |
| Day M                                                        | onth Year                                                                                                    |                                                                                                    |                                                                                                    |  |
| End date                                                     |                                                                                                    | _                                                                                                    |                                                                                                    |  |
| 1 🗾 .<br>Day M                                               | Jan 💌 2012<br>onth Year                                                                                                    |                                                                                                    |                                                                                                    |  |
| Action Taken 4                                               | required                                                                                                    |                                                                                                    | O Help                                                                                                    |  |
| Unknown                                                      |                                                                                                    |                                                                                                    |                                                                                                    |  |
|                                                              |                                                                                                    |                                                                                                    |                                                                                                    |  |
| Add another d                                                | rug                                                                                                    |                                                                                                    |                                                                                                    |  |

| 1. Select Trial                                                                                                    | 2. Subject Info                                                                                                    | rmation                                                                                                    | 3. Reaction Details                                                                                                    | 4. Medication Details                                                                                                    | 5. Causality Assessment | 6. Overview |
|----------------------------------------------------------------------------------------------------|----------------------------------------------------------------------------------------------------|----------------------------------------------------------------------------------------------------|----------------------------------------------------------------------------------------------------|----------------------------------------------------------------------------------------------------|-------------------------|-------------|
| 4. Medication D                                                                                                    | etails                                                                                                    |                                                                                                    |                                                                                                    |                                                                                                    |                         |             |
| Please enter di<br>medication Ea<br>Note regarding<br>reporting form<br>applications. Th<br>time. When no<br>is found for a si<br>name | stails of all medication<br>ch medicine should be<br>Drug Name entry. A d<br>This is regularly updat<br>he term entered into th<br>match is found, the user of<br>accord time, the user of | the trial subject<br>e characterised<br>sictionary of drug<br>ted with new ten<br>te Drug Name fi<br>ser will be prom<br>will be permitted | t has taken in the last 3 month<br>as either Suspect or Concomi<br>terms and codes is associate<br>ms that have been submitted to<br>ald will be matched against the<br>pted to check and re-enter the<br>to continue and submit the rep | s, including non-study<br>and<br>d with the eSUSAR<br>the MHRA in CTA<br>drug dictionary in real<br>erm. When no match<br>of with an unmatched |                         |             |
| Fields that you must con                                                                                                    | nplete are marked with                                                                                                    | h this symbol: •                                                                                                    | repart                                                                                                    |                                                                                                    |                         |             |
| Drug Name                                                                                                    |                                                                                                    |                                                                                                    |                                                                                                    | • Help                                                                                                    |                         |             |
| AZITHROMYCIN                                                                                                    |                                                                                                    |                                                                                                    |                                                                                                    |                                                                                                    |                         |             |
| Drug Characterisatio                                                                                                    | on engang                                                                                                    | 2                                                                                                    |                                                                                                    | Help                                                                                                    |                         |             |
|                                                                                                    |                                                                                                    |                                                                                                    |                                                                                                    | O Hole                                                                                                    |                         |             |
| 500                                                                                                    | Mg milligram(s)                                                                                                    |                                                                                                    | *                                                                                                    |                                                                                                    |                         |             |
|                                                                                                    |                                                                                                    |                                                                                                    |                                                                                                    | - 11/2                                                                                                    |                         |             |
| Drug Dosage Interva                                                                                                    | Davs                                                                                                    |                                                                                                    | ×                                                                                                    | • Help                                                                                                    |                         |             |
| Form <b>Comm</b>                                                                                                    |                                                                                                    |                                                                                                    |                                                                                                    |                                                                                                    |                         |             |
| Tablet                                                                                                    |                                                                                                    | ۲                                                                                                    |                                                                                                    |                                                                                                    |                         |             |
| Doute of Administration                                                                                                    |                                                                                                    |                                                                                                    |                                                                                                    | <b>A</b> Mala                                                                                                    |                         |             |
| Oral                                                                                                    |                                                                                                    |                                                                                                    |                                                                                                    |                                                                                                    |                         |             |
|                                                                                                    |                                                                                                    |                                                                                                    |                                                                                                    | 0.000                                                                                                    |                         |             |
| Lung transplant rejection                                                                                                    | n                                                                                                    |                                                                                                    |                                                                                                    |                                                                                                    |                         |             |
|                                                                                                    |                                                                                                    |                                                                                                    |                                                                                                    |                                                                                                    |                         |             |
| 1 Jan<br>Day Month                                                                                                    | 2012<br>Year                                                                                                    |                                                                                                    |                                                                                                    |                                                                                                    |                         |             |
| End date                                                                                                    | 2012                                                                                                    |                                                                                                    |                                                                                                    |                                                                                                    |                         |             |
| Day Month                                                                                                    | Year                                                                                                    |                                                                                                    |                                                                                                    |                                                                                                    |                         |             |
| Action Taken                                                                                                    | i.                                                                                                    |                                                                                                    |                                                                                                    | Help                                                                                                    |                         |             |
| Unknown                                                                                                    |                                                                                                    | 2                                                                                                    |                                                                                                    |                                                                                                    |                         |             |
| Add another drug                                                                                                    |                                                                                                    |                                                                                                    |                                                                                                    |                                                                                                    |                         |             |
| Step 4. Nedication Deta                                                                                                    | uls Cancel                                                                                                    | Save                                                                                                    | Previous step                                                                                                    | Continue                                                                                                    |                         |             |
|                                                                                                    |                                                                                                    |                                                                                                    |                                                                                                    |                                                                                                    |                         |             |

| Image: symbol symbol | s below, please<br>l least one drug<br>ssment by spor<br>able possibility | e indicate you<br>g combination.<br>onsor<br>/ 💽 👔 | ur assessmen<br>Assessment<br>Reasonable p<br>us step       | it of causality<br>by investig<br>possibility<br>Contin | ator<br>I<br>I<br>I<br>I<br>I<br>I<br>I<br>I<br>I<br>I<br>I<br>I<br>I<br>I<br>I<br>I<br>I<br>I<br>I                                                                                                    | e causality for eac<br>action must be liste<br>reither or both the<br>ionsor and<br>vestigator. This is a<br>impulsory<br>quirement set by th<br>iropean Medicines<br>gency (BMA).   |
|----------------------------------------------------------------------------------------------------|---------------------------------------------------------------------------|----------------------------------------------------|-------------------------------------------------------------|---------------------------------------------------------|----------------------------------------------------------------------------------------------------|----------------------------------------------------------------------------------------------------|
| For each of the drug and reaction combination<br>You must indicate reasonable possibility for a<br>Drug/Reaction Asse<br>ZITHROMYCIN<br>naphylactic shock Reason<br>Step 5. Causality Assessment <u>Cancel</u> Sav                                                                                                    | s below, please<br>least one drug<br>soment by spot<br>able possibility   | e indicate you<br>g combination.<br>onsor<br>/ 💽 👔 | ur assessmen<br>h.<br>Assessment<br>Reasonable p<br>us step | t of causality<br>by investig<br>possibility<br>Contin  | ator<br>Image: Second Second Seco | ie causality for eac<br>action must be liste<br>onsor and<br>vestigator. This is a<br>impulsory<br>quirement set by th<br>jropean Medicines<br>jency (BMA).                          |
| For each of the drug and reaction combination<br>You must indicate reasonable possibility for a<br>Drug/Reaction Asse<br>ZITHROMYCIN<br>maphylactic shock Reason<br>Step 5. Causality Assessment <u>Cancel</u> Sav                                                                                                    | s below, please<br>least one drug<br>ssment by spol<br>able possibility   | e indicate you<br>g combination.<br>onsor<br>/ 💽 👔 | ur assessmen<br>h.<br>Reasonable p<br>us step               | t of causality<br>by investig<br>possibility<br>Contin  | ator<br>The<br>by<br>pro-<br>re-<br>B.<br>Ac<br>ue                                                                                                    | ie causality for eac<br>action must be liste<br>reither or both the<br>ionsor and<br>vestigator. This is a<br>impulsory<br>quirement set by th<br>iropean Medicines<br>gency (BMA).  |
| You must indicate reasonable possibility for a Drug/Reaction Asse ZITHROMYCIN naphylactic shock Step 5. Causality Assessment Cancel Sav                                                                                                    | e least one drug                                                          | g combination.<br>onsor<br>/ 🖃 👔                   | Assessment<br>Reasonable p                                  | by investig                                             | ator<br>I<br>I<br>I<br>I<br>I<br>I<br>I<br>I<br>I<br>I<br>I<br>I<br>I<br>I<br>I<br>I<br>I<br>I<br>I                                                                                                    | e causality for eac<br>action must be liste<br>r either or both the<br>ionsor and<br>vestigator. This is a<br>impulsory<br>quirement set by th<br>iropean Medicines<br>gency (BMA).  |
| Drug/Reaction     Asse       ZITHROMYCIN     Reason       unaphylactic shock     Cancel       Step 5. Causality Assessment     Cancel                                                                                                    | ssment by spo<br>able possibility                                         | Previou                                            | Assessment<br>Reasonable p<br>us step                       | by investig                                             | ator<br>The<br>by<br>sp<br>invi-<br>re-<br>B.<br>At                                                                                                    | ie causality for eac<br>action must be liste<br>r either or both the<br>vonsor and<br>vestigator. This is a<br>impulsory<br>quirement set by th<br>propean Medicines<br>gency (BMA). |
| ZITHROMYCIN<br>maphylactic shock<br>Step 5. Causality Assessment <u>Cancel</u> Sav                                                                                                    | able possibility                                                          | Previou                                            | Reasonable p                                                | Contin                                                  | ue                                                                                                    | reither or both the<br>oonsor and<br>vestigator. This is a<br>impulsory<br>quirement set by th<br>uropean Medicines<br>gency (BMA).                                                  |
| Step 5. Causality Assessment Cancel Sav                                                                                                    | e                                                                         | Previou                                            | us step                                                     | Contin                                                  | ue                                                                                                    | vesigator, mis is a<br>mpulsory<br>quirement set by th<br>iropean Medicines<br>jency (BMA).                                                                                          |
| Step 5. Causality Assessment Cancel Sav                                                                                                    | e                                                                         | Previou                                            | us step                                                     | Contin                                                  | ue                                                                                                    | pency (BMA).                                                                                                    |
| Step 5. Causality Assessment Cancel Sav                                                                                                    | e                                                                         | Previou                                            | us step                                                     | Contin                                                  |                                                                                                    |                                                                                                    |
|                                                                                                    |                                                                           |                                                    |                                                             |                                                         |                                                                                                    |                                                                                                    |
|                                                                                                    |                                                                           |                                                    |                                                             |                                                         |                                                                                                    |                                                                                                    |
|                                                                                                    |                                                                           |                                                    |                                                             |                                                         |                                                                                                    |                                                                                                    |
|                                                                                                    |                                                                           |                                                    |                                                             |                                                         |                                                                                                    |                                                                                                    |
|                                                                                                    |                                                                           |                                                    |                                                             |                                                         |                                                                                                    |                                                                                                    |
|                                                                                                    |                                                                           |                                                    |                                                             |                                                         |                                                                                                    |                                                                                                    |
|                                                                                                    |                                                                           |                                                    |                                                             |                                                         |                                                                                                    |                                                                                                    |
|                                                                                                    |                                                                           |                                                    |                                                             |                                                         |                                                                                                    |                                                                                                    |
|                                                                                                    |                                                                           |                                                    |                                                             |                                                         |                                                                                                    |                                                                                                    |
|                                                                                                    |                                                                           |                                                    |                                                             |                                                         |                                                                                                    |                                                                                                    |
|                                                                                                    |                                                                           |                                                    |                                                             |                                                         |                                                                                                    |                                                                                                    |
|                                                                                                    |                                                                           |                                                    |                                                             |                                                         |                                                                                                    |                                                                                                    |
|                                                                                                    |                                                                           |                                                    |                                                             |                                                         |                                                                                                    |                                                                                                    |
|                                                                                                    |                                                                           |                                                    |                                                             |                                                         |                                                                                                    |                                                                                                    |
|                                                                                                    |                                                                           |                                                    |                                                             |                                                         |                                                                                                    |                                                                                                    |
|                                                                                                    |                                                                           |                                                    |                                                             |                                                         |                                                                                                    |                                                                                                    |
|                                                                                                    |                                                                           |                                                    |                                                             |                                                         |                                                                                                    |                                                                                                    |
|                                                                                                    |                                                                           |                                                    |                                                             |                                                         |                                                                                                    |                                                                                                    |
|                                                                                                    |                                                                           |                                                    |                                                             |                                                         |                                                                                                    |                                                                                                    |
|                                                                                                    |                                                                           |                                                    |                                                             |                                                         |                                                                                                    |                                                                                                    |
|                                                                                                    |                                                                           |                                                    |                                                             |                                                         |                                                                                                    |                                                                                                    |
|                                                                                                    |                                                                           |                                                    |                                                             |                                                         |                                                                                                    |                                                                                                    |
|                                                                                                    |                                                                           |                                                    |                                                             |                                                         |                                                                                                    |                                                                                                    |
|                                                                                                    |                                                                           |                                                    |                                                             |                                                         |                                                                                                    |                                                                                                    |

| elect Trial 2. Subject Infor                                                                 | mation 3. Reaction Details                                                                                                  | 4. Medication Details | 5. Causality Assessment | 6. Overv |
|----------------------------------------------------------------------------------------------|----------------------------------------------------------------------------------------------------|-----------------------|-------------------------|----------|
| Overview                                                                                     |                                                                                                    |                       |                         |          |
| -                                                                                            |                                                                                                    |                       |                         |          |
| This page shows a summary of the SUS<br>information is correct. Changes can be n<br>section. | AR report prior to submession. Please check and ensure the<br>lade at this stage by clicking on the link for the appropriat | sat all<br>e          |                         |          |
| If all the information is correct, click on the report to the MHRA. Alternatively, the rep   | e Submit Report button at the bottom of the page to sub-<br>cort can be saved for editing and/or submission at a later of   | nit the<br>ate by     |                         |          |
| clicking on the 'Save' button                                                                |                                                                                                    |                       |                         |          |
| P You may profit the report summary now to cl                                                | seck 8, then you will need to submit 8 later                                                                                |                       |                         |          |
| 1. Trial Information                                                                         |                                                                                                    | Edit                  |                         |          |
| • Trial Name:                                                                                | 1234-123456-12 Test                                                                                                    |                       |                         |          |
| 2. Patient Details                                                                           |                                                                                                    | Edit                  |                         |          |
| Patient initials:                                                                            | JB                                                                                                    | 14                    |                         |          |
| <ul> <li>Patient gender:</li> <li>Patient age at time of the side effect:</li> </ul>         | Male<br>30 Years                                                                                                    |                       |                         |          |
| Patient Identification Number:     Patient weight (kg):     Patient height (m):              | 123456789<br>83.81<br>1.90                                                                                                  |                       |                         |          |
| Asthma                                                                                       |                                                                                                    |                       |                         |          |
| • Start date:<br>• Continuing:                                                               | 1905<br>Yan                                                                                                    |                       |                         |          |
| SALBUTAMOL<br>Start date:                                                                    | 1996                                                                                                    |                       |                         |          |
| 3. Suspect Reactions                                                                         |                                                                                                    | Edit                  |                         |          |
| Date sponsor was made aware of the SUSAR:<br>05/01/2012                                      |                                                                                                    |                       |                         |          |
| Country of Origin:<br>United Kingdom                                                         |                                                                                                    |                       |                         |          |
| Seriousness<br>• Huspitalisation                                                             |                                                                                                    |                       |                         |          |
| Anaphylactic shock                                                                           |                                                                                                    |                       |                         |          |
| Reaction Outcome:     Start date:     End date:                                              | Recommund<br>61/01/2012<br>01/01/2012                                                                                       |                       |                         |          |
|                                                                                              |                                                                                                    |                       |                         |          |
| 4. Suspect Medicines                                                                         |                                                                                                    |                       |                         |          |
| AZITHROMYCIN<br>• Drug Characterisation                                                      | Buspect.                                                                                                    |                       |                         |          |
| Drug Dosage:     Drug Dosage Interval:                                                       | 500 Mg miligram(a)<br>2 Dava                                                                                                |                       |                         |          |
| Form                                                                                         | Tablet                                                                                                    |                       |                         |          |
| Indication:                                                                                  | Long transplant rejection                                                                                                   |                       |                         |          |
| Start date:     End date:                                                                    | 01/01/2012                                                                                                    |                       |                         |          |
| Action Taken:                                                                                | Uninnan                                                                                                    |                       |                         |          |
| 5. Causality Assessment                                                                      |                                                                                                    | Edit                  |                         |          |
| AZITHROMYCIN - Anaphylactic shock                                                            |                                                                                                    |                       |                         |          |
| <ul> <li>Assessment by sponsor:</li> <li>Assessment by investigator:</li> </ul>              | Reasonable possibility<br>Reasonable possibility                                                                            |                       |                         |          |
|                                                                                              |                                                                                                    |                       |                         |          |
| Step 6. Diversion Gancel Save                                                                | Previous step Sub                                                                                                    | mit                   |                         |          |

### Edit an existing report that has not previously been submitted to the MHRA

This reporting tool allows users to save and edit their reports at a later date for completion prior to submission to the MHRA. When saving reports, users will be prompted to provide a valid email address. A 'key' (in the form of a unique identifier) will be generated automatically and displayed on-screen. Users will be required to input both the email and key when they are retrieving the saved report.

To edit an existing report, users should go to the Reports section within the Accounts page and click on the *Edit* icon next to the saved report.

#### Submit further information for a submitted report as a Follow-up

Follow-up reports are usually submitted to provide further information to that submitted in the initial SUSAR report (such as an incomplete initial report detailing a fatal SUSAR, or to notify the MHRA of upgrading a non-fatal SUSAR to a fatal).

To create and submit a follow-up report, users should go to the Accounts page where the listed reports are located, before clicking on the *Follow-up* icon next to the relevant submitted report. Upon submitting a follow-up report, all validation is removed throughout the report form so that none of the fields are pre-populated.

| Reports                                                                                             |                                                                                                    |                                                                                                    |                                                                                                    |                                                          |                                         |                                  |                                               |                                                                 |
|----------------------------------------------------------------------------------------------------|----------------------------------------------------------------------------------------------------|----------------------------------------------------------------------------------------------------|----------------------------------------------------------------------------------------------------|----------------------------------------------------------|-----------------------------------------|----------------------------------|-----------------------------------------------|-----------------------------------------------------------------|
| his page allow<br>eports submitt<br>isplay can be                                                   | rs all users to ma<br>ed for all trials, m<br>filtered to show e                                              | nage and review eSUSAR repo<br>embers can only view their ow<br>ither 'All reports' or just the rep                        | orts that have been created for their<br>in reports and reports submitted by<br>ports submitted by the logged-in us          | r institution. Wi<br>other users for<br>er 'My reports'. | hilst adm<br>r trials wi                | inistrators<br>th which t        | are able to<br>hey are as:                    | view all<br>sociated. The                                       |
| dditional func                                                                                      | tionality has been                                                                                            | included to allow users to:                                                                                                |                                                                                                    |                                                          |                                         |                                  |                                               |                                                                 |
| Submit furthe                                                                                       | r information for a                                                                                           | submitted report as a Follow                                                                                               | up'.                                                                                                    |                                                          |                                         |                                  |                                               |                                                                 |
| Submit juitine                                                                                      |                                                                                                    | and the set of the set of all all all all all all all all all al                                                           |                                                                                                    |                                                          |                                         |                                  |                                               |                                                                 |
| 'Edit' an exist                                                                                     | ing draft report the                                                                                          | at has not previously been sub                                                                                             | mitted to the MHRA.                                                                                                    |                                                          |                                         |                                  |                                               |                                                                 |
| 'Edit' an exist<br>Create a new<br>all data fields                                                  | ing draft report the<br>report for a new 5<br>are updated corre                                               | at has not previously been sub<br>SUSAR as a 'Copy' of a previor<br>ectly).                                                | mitted to the MHRA.<br>usly submitted report (the user is a                                                                  | dvised to take                                           | care whe                                | n using th                       | is function                                   | to ensure tha                                                   |
| 'Edit' an exist<br>Create a new<br>all data fields<br>his page also                                 | ing draft report that<br>report for a new 5<br>are updated corre<br>includes a link to                        | at has not previously been sub<br>SUSAR as a 'Copy' of a previou<br>ectly).<br>'Add new report', which guide:              | omitted to the MHRA.<br>usly submitted report (the user is a<br>s the user through the process of c                          | dvised to take<br>reating an eSU                         | care whe<br>ISAR rep                    | n using th<br>ort and su         | is function                                   | to ensure tha<br>to the MHRA                                    |
| 'Edit' an exist<br>Create a new<br>all data fields<br>'his page also                                | ing draft report the<br>report for a new 5<br>are updated corre<br>includes a link to<br>reports              | at has not previously been sub<br>SUSAR as a 'Copy' of a previor<br>ectly).<br>'Add new report', which guide:              | omitted to the MHRA.<br>usly submitted report (the user is a<br>s the user through the process of c<br>All rep               | ndvised to take<br>rreating an eSU<br>orts My f          | care whe<br>ISAR rep                    | n using th<br>ort and su         | is function<br>bmitting it                    | to ensure the<br>to the MHRA<br><b>te a report</b>              |
| Edit' an exist<br>Create a new<br>all data fields<br>his page also                                  | ing draft report the<br>report for a new S<br>are updated corre<br>includes a link to<br>reports              | at has not previously been sub<br>SUSAR as a 'Copy' of a previou<br>ectly).<br>'Add new report', which guides              | omitted to the MHRA.<br>usly submitted report (the user is a<br>s the user through the process of c<br>All rep<br>Created by | idvised to take<br>reating an eSU<br>orts My f           | Care whe<br>SAR rep<br>reports          | n using th<br>ort and su         | is function<br>ibmitting it<br>Crea           | to ensure the<br>to the MHRA<br><b>te a report</b>              |
| Edit' an exist<br>Create a new<br>all data fields<br>his page also<br><b>'our recent</b><br>Created | ing draft report the<br>report for a new S<br>are updated corre<br>includes a link to<br>reports<br>Submitted | at has not previously been sub<br>SUSAR as a 'Copy' of a previou<br>ectly).<br>'Add new report', which guide:<br>Reference | omitted to the MHRA.<br>usly submitted report (the user is a<br>s the user through the process of c<br>All rep<br>Created by | orts My r<br>Followup                                    | care whe<br>ISAR rep<br>reports<br>Edit | n using th<br>ort and su<br>Copy | is function<br>ibmitting it<br>Crea<br>Delete | to ensure that<br>to the MHRA<br><b>te a report</b><br>Download |

#### Create a new report for a new SUSAR as a Copy of a previously submitted report

Users can create a new report for a new SUSAR by using a copy of a submitted report as a template; for instance, when the same SUSAR occurs in the same clinical trial but to another trial patient. To do this, users should go to the Reports section within the Accounts page where the listed reports are found and click on the *Copy* icon next to the relevant submitted report to create this new SUSAR.

When submitting a report, a key will also be generated in the same way when saving a report. Users can retrieve this submitted report to use as a template copy for the new SUSAR by entering the required email and key.

Users should ensure that all data fields are correctly updated with the relevant information relating to the new SUSAR.

#### Summary

The eSUSAR website enables users to create and submit SUSAR reports as well as reports based on previous submissions. Users also have the option to edit any saved reports prior to submission and provide further information as a follow-up report.

The online eSUSAR form is a straightforward process that guides the user through each step of the report. A summary of the data collected is provided at the end of the process allowing users to make any amendments before submitting the report.

The full report can be downloaded by the user in a PDF or xml format. The latter enables the institution to inform Ethics Committees of these SUSARs.

#### **Frequently Asked Questions**

1) On the eSUSAR reporting page, under Step 3 – Reaction, there is a field for the Start date. Should we enter the 'date of the first sign/symptom of the event' or the 'date the event became a SUSAR.' If it is the former, please could you confirm that this date will not be used to assess the timeliness of SUSAR reporting (as it may well be some time after the first sign or symptom of the event that it then progresses to be a SUSAR and subject to expedited reporting). The date entered should be the date of the first sign/symptom of the SUSAR. For expedited reporting, the initial report is to be done within seven days after knowledge by the sponsor of the SUSAR.

2) Whilst we collect various information about concomitant medications on our SUSAR form, we do not collect concomitant medication product form - is it possible to have an option for 'unknown' for this please? In the <u>Detailed guidance on the collection, verification and</u> <u>presentation of adverse reaction reports arising from clinical trials on medicinal products for human use - April 2006</u> product form for concomitant medications is not one of the items listed in Section 5.1.6.1 (Minimum criteria for initial expedited reporting of SUSARs) and as such we would not wish not having this information to hold up submission of a report? The addition of an option for 'unknown' may be added in the future during further development of the eSUSAR website. At the current time, the applicant is advised to submit initial reports without details of concomitant medication, so as to avoid delays in submission, and to add these later as a follow-up when further information is available. The applicant is reminded that as much information as is available should be included with the initial report.

3) One of our options (and quite a commonly used one) for the question 'Action taken as a result of the SUSAR' is Treatment delayed. Would it be possible to add this as an option or confirm how you would like this response to be entered as none of the existing options seem appropriate?

The addition of an option for 'Treatment Delayed' may be added in the future during further development of the eSUSAR website. At the current time, the applicant is advised to select the option of 'Dose Reduced' as this is considered to be the closest current match.

4) Some of the Sponsors we work with have requested to be given access to the site for the trials which they sponsor; however, as they have registered as members under their own institutions I am unable to allow them access to our institution. Is there any way around this at all as it seems entirely appropriate that they have access to both.

Users can be registered with more than one Institution. However, a different email address will have to be used for each registration since this is used as the part of the login identification.

5) I am about to enter the trial details for one of our Sponsors. There is no field for the name of the Sponsor but I presume that this information can be concluded by the system due to the trial details such as EudraCT no. etc. Is this correct?

Yes, this is correct; the trial sponsor can be concluded from the EudraCT number and CTA number.

6) Does the field CTA number refer to the reference number issued by your Authority for the particular trial? For the Sponsor in question, we as the CRO are responsible for two trials conducted by the Sponsor with the same study drug. In case of a SUSAR, would we need to enter the SUSAR details twice, separately for each trial or is it possible to choose more than one trial when creating a report?

Yes, the CTA number refers to the reference number issued by the MHRA for a particular trial. Each SUSAR report should only be submitted once. Therefore, if the applicant is responsible for reporting for two or more trials involving the same IMP, the report should only be submitted for one trial. Details of any other relevant trials can be included in the additional information section of the eSUSAR web form.

7) Regarding the field CTA no: for the one of the trials which I have added the CTA number is 12345/1234/001-0001. The 3<sup>rd</sup> field of the CTA number on the website is shorter than 001-0001. This is the same for two other trials I have just added. Could you please clarify how the number should be entered?

The CTA number field should be completed with just the first three sets of digits. In the above example '12345', '1234' and '001'. The final four digits '0001' are not required to identify the trial. For information, '-0001' refers to the initial application, '-0002' refers to the first amendment, '-0003' to the second amendment etc. etc.

## 8) For an investigational (not yet marketed) product, how can we report cases from a clinical trial that is conducted outside of the EEA through the eSUSAR portal? These studies do not have a EUDRACT number or CTA.

At the current time, SUSARs originating in trials that do not have a EudraCT number or CTA number should be reported under a trial that uses the same IMP, which is being carried out in the UK and which, therefore, does have an EudraCT number and CTA number. The report should include a note in the additional information section explaining the origin of the SUSAR and the Country of Origin field should be selected to indicate the correct origin of the report. The MHRA are currently developing a more robust method for reporting these SUSARs and it is anticipated that this will be available in the near future.

## 9) Is there a mechanism for us to set up a "test" trial and report to use for staff training purposes?

There is no 'test' function on the eSUSAR website. However, it is possible to fill in an eSUSAR report up to the point of submission in order to make screen shots for staff training purposes. Once this new report has been started, it can not be deleted or removed from the website. However, the information can be edited. Therefore, what we have suggested to other users is that you edit the 'test' SUSAR data and replace it with the data from your first 'real' SUSAR (when it occurs) in order to remove the test from your records.

10) What are alternative procedures that sponsors should follow in the incidence of system failure i.e. the eSUSAR website or the sponsor's computer facilities including internet/e-mail access? The European Medicines Agency has very specific procedures to follow in case of EudraVigilance system failure. These procedures are also suitable for use where the sponsor's computer facilities have gone down.

In either of these situations you must contact the MHRA before taking action. If your own IT has failed then please contact us and we will discuss options with you.

11) We have recently tried to submit a SUSAR via the eSUSAR Reporting Form however, we have experienced difficulty when a CTA number has been requested as the SUSAR we are reporting does not have a UK site and therefore does not have a relevant number. The UK does however; have a clinical trial using the same investigational product. Please could you advise on how we can proceed with such reports and how we should be reporting them to you?

In this instance please put in the CTA number of the trial running in the UK.

12) When adding follow-up information to a previously reported SUSAR on eSUSAR, is a new eSUSAR reference number generated or is this number unique to the event and stay the same regardless of how many follow-ups are added?

Yes the eSUSAR ID relates to the worldwide case ID to Eudravigilance and this number changes with each follow-up report.

13) I would like to enquire about how you can delete a report and you have created in error? The eSUSAR does not currently have the functionality to delete a report. Please simply update the report when you have a new SUSAR to report.

14) How do I inform the MHRA that an event previously submitted as a SUSAR has been reclassified and no longer fulfils the requirements for reporting to the competent authority? If you have a downgraded an adverse event and it is no longer considered a SUSAR then please email detail of the event including the EudraCT number of the trial involved, the

reference number of the SUSAR and reasons for the down grading of the event to this address.

15) I need to edit a SUSAR which my colleague started entering onto eSUSAR the other day but it doesn't appear to give me the option to edit it. Can you confirm if this can be done as I know you can do a follow up report for a SUSAR which someone else has entered? You will need to have administrator user rights.

#### References

For further information on the eSUSAR form, please send an email with the subject line eSUSAR Reporting Form to <u>esusar@mhra.gsi.gov.uk</u>.

For urgent enquiries relating to problems issued whilst submitting eSUSAR reports, please contact the Clinical Trials helpline on 020 3080 6456.

Safety reporting – SUSARs and ASRs:

► www.mhra.gov.uk/Howweregulate/Medicines/Licensingofmedicines/Clinicaltrials/Safetyrepor ting-SUSARsandASRs/index.htm

eSUSAR Registration Form May 2010: www.mhra.gov.uk/home/groups/I-ctu/documents/websiteresources/con082186.doc

eSUSAR website:

www.esusar.mhra.gov.uk